## 어린이 국가예방접종 지원사업 전자계약시스템 매뉴얼(의료기관용)

http://is.cdc.go.kr

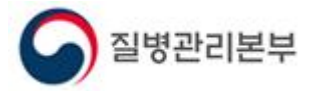

2016.9.

## 목차

- 1. 의료기관정보 확인 및 수정
- 2. 계약신청
  - 2.1. 통장사본등록
  - 2.2. 교육수료정보 확인
  - 2.3. 참여백신 시행 확인증 등록
  - 2. 4. HPV 백신 공급 협약서 등록
  - 2.5. 건강여성 첫걸음 클리닉 사업 참여 확인증 등록
  - 2.6. 계약서 작성
  - 2.7. 위탁의료기관지정서 출력 및 계약해지 신청
- 3. 예방접종업무 위탁계약 정보 확인

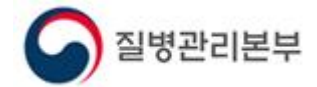

## 전자계약시스템 들어가기

질병보건통합관리시스템(http://is.cdc.go.kr/) 사용자정보로 '예방접종등록관리 정보시스템'에서 전자계약 신청이 가능합니다.

질병보건통합관리시스템 로그인 후 좌측 메뉴에서 '예방 접종 관리' > '예방접종등록' > '국가예방접종지원사업' > '계약신청(어린이)'를 클릭합니다.

'계약신청(어린이)' 메뉴에서 어린이 예방접종업무 위탁 의료기관 계약신청(전자)을 할 수 있습니다.

| 한채 선택하신 배뉴는 " 질병보건물                                                                                                    | 합관리시스템 > 예방접종관리 <sup>-</sup> 입니다.                                                                                                    |                                                                                                    |
|----------------------------------------------------------------------------------------------------|----------------------------------------------------------------------------------------------------|----------------------------------------------------------------------------------------------------|
| 관한1부가정보관리     업무연락     연구연락     연구연락     연구연락     여방접종관리     여, 여방접종등록     연· 여방접종등록     여· 여방접종등록     여· 여방접종등록     여· 여방접종등록     여· 여방접종등록     여· 여방접종등록     여· 여방접종등록     여· 여방접종등록     여· 여방접종등록     여· 여방접종등록     여· 여방접종등록     여· 여방접종등록     여· 여방접종등록     여· 여방접종등록     여· 여방접종등록     여· 여방접종등록     여· 여방접종등록     여· 여방접종등록     여· 여방접종등록     여· 여방접종등록     여· 여왕전 | ····································                                                                                                    | 방수예방접증 지원사업           중영서신경내역 조회 및 방금           중영서신경내역 조회 및 방금           중영서신경내역 조회 및 방금           등 중상사단 등 록(01년 여 국가해 방접 종)           중 0101 지반원(PPG, GF, PMG)만 업로 드 가능합니다.           의 당 자원           등 중 사원           등 양가산 등 록(01년 여 국가해 방접 종)           중 0101 지반원(PPG, GF, PMG)만 업로 드 가능합니다.           의 당 자원           등 중 사원           등 양가산                                                                                                    |
| ☐ IP의료기관관리(의료기관)<br>☐ 계약산성(아린이)<br>☐ 계약산성(노인)<br>☐ 인터넷북방접종등록<br>☐ 노인인를루엔자등록시스템                                                                                                    | 대표 사장 3<br>유판번호/<br>양성주소<br>건화번호 핵소번호                                                                                                    | 교육수료정보         ⑦ 가만 예진의사의 최종 교육수립정보가 자동으로 나타냅니다.         것경           58.700         구분         개정명         수료변호         수료원 수료원           기면         17 (기본교육)여관이 역가 예방함 등자용사업         대확인         1           보수         17 (보수교육)여관이 NIP 위탁 의료가관 교         수료         수료           방법 여택 신 사업 환약증 정보         1         1         1         1         1         1         1         1         1         1         1         1         1         1         1         1         1         1         1         1         1         1         1         1         1         1         1         1         1         1         1         1         1         1         1         1         1         1         1         1         1         1         1         1         1         1         1         1         1         1         1         1         1         1         1         1         1         1         1         1         1         1         1         1         1         1         1         1         1         1         1         1         1         1         1         1         1         1         1 |
|                                                                                                    | 관합보건소 2000년 1000년 1000 | 동목상태 승연강료( 이) 동목자영 등 동목일자 (한<br>시설 확인증 강대백선 사용확인증 동국 시설확인증 확인 석계<br>HPV 백선 공급 혈약사 사면 © 이미지필일(1%G G/F, PMS)만 알로드 가능합니다.                                                                                                    |
|                                                                                                    | ● 기관안증사정보 / / /<br>기관인증사정독대부 <b>5육일 인증사급신</b> 기관인증사유효기간 11 / / / / / / / / / / / / / / / / / /                                                                                                    | 6V(47) 월 월 월 일 일 문 - 149V4월 역사 사원 확인 석제<br>4V(27) 월 월 월 일 문 - 149V2월 역사 사원 확인 석제<br>4V(27) 도해상 계약정보았음 ♥ HPV(27)도해상 계약정보았음 ♥                                                                                                    |
|                                                                                                    | 2 설명 · · · · · · · · · · · · · · · · · ·                                                                                                    | ·건경대성 첫걸음 클러닉 사업 참대 확인증 정보<br>등록상태 대등록 등록자명 등록일자 (1)<br>(14 10/3 년 10년(10년(14년) 동년) 등록                                                                                                    |
|                                                                                                    | [ [대학교 · · · · · · · · · · · · · · · · · · ·                                                                                                    | 이 전 4건성 [ HPV 국민승 확인 격세]<br>[계약시관련 ] 신규 및 개계약<br>기존처약여부 승연원료 최초개약일 [ 11 중신일 [ 12 7<br>개약시 중력(수가)                                                                                                    |
|                                                                                                    | ·····································                                                                                                    | 계약사정보 개약 해지 선정시 등의 위탁 의료가관 지정시 확인 가약사 확인 색계<br>@ 아리이 국가배방원 등 지위사업 학생를 확당하는 입리가는 '참대받시 시난 확인증'을 적성하며 합니다.                                                                                                    |

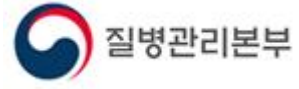

#### 1. 의료기관정보 확인 및 수정

예방접종관리 > 예방접종등록 > 국가예방접종지원사업 > 계약신청(어린이)

전자계약 신청 전 의료기관 기본정보 및 기관인증서 등록 여부 등을 확인합니다.

- 1. 수정이 필요한 항목이 있으면 수정 후 [저장]버튼을 클릭하여 설정을 완료합니다.
- 전자서명시 사용될 기관인증서를 등록하고, 인증서 유효기간이 만료된 경우는 갱신 (재등록)이 필요합니다.
   ※ 구미거간신사평가원에서 요양기과 사업자들록버효로 발근한 인증서만 등록 가능

※ 국민건강심사평가원에서 요양기관 사업자등록번호로 발급한 인증서만 등록 가능 ※ 인증서 등록 오류 시 사업자 등록번호 등 확인 필요

3. 등록된 기본정보와 기관인증서는 전자계약 및 위탁의료기관 점검관리에 사용됩니다.

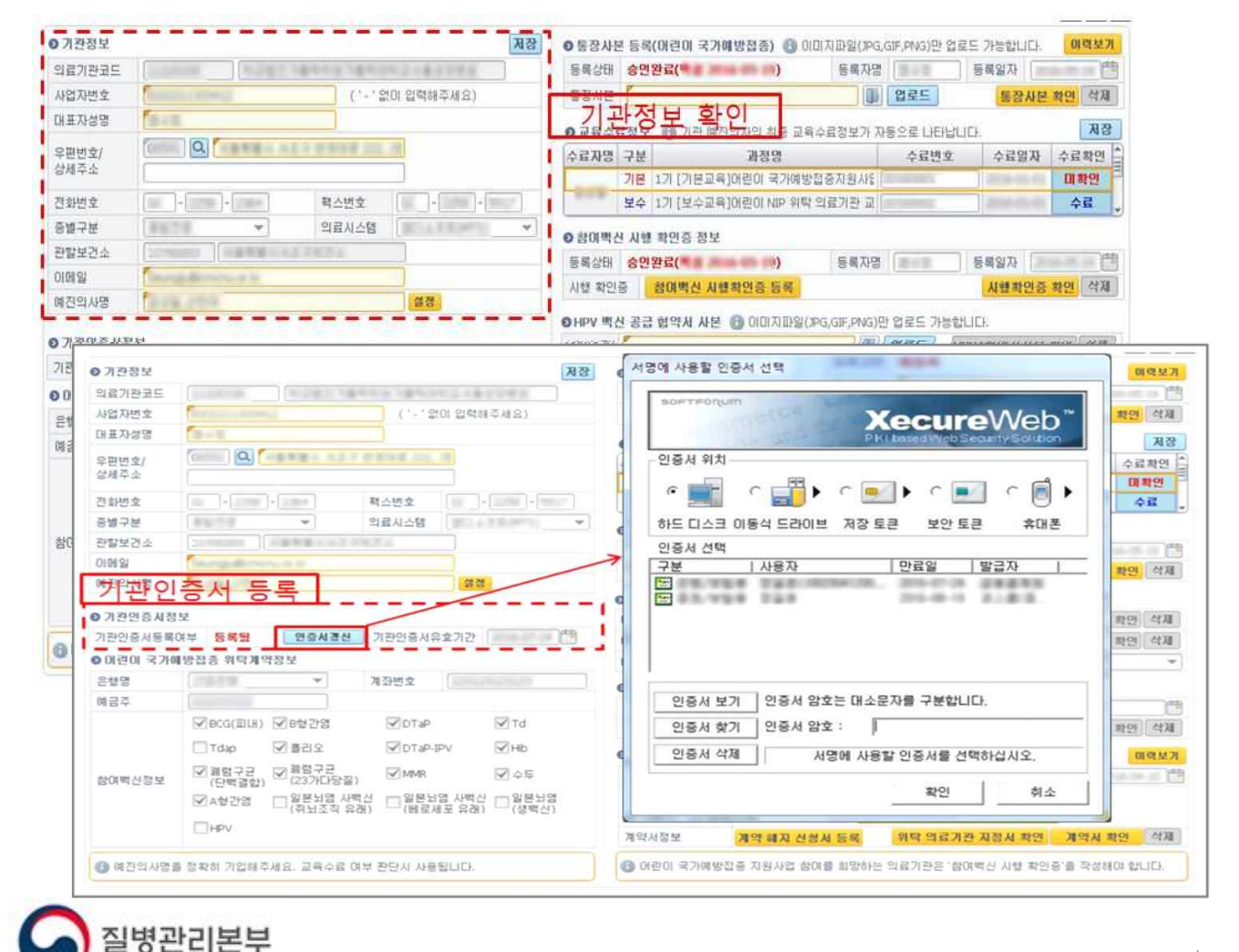

예방접종관리 > 예방접종등록 > 국가예방접종지원사업 > 계약신청(어린이)

계약신청 메뉴에서 예방접종업무 위탁계약에 필요한 구비서류를 등록하고 계약서를 작성 할 수 있습니다.

- 1. 위탁 계약을 신청하기 위해서는 기본교육(재계약시 보수교육)을 수료해야 합니다.
- 계약은 의료기관 대표자가 신청하며, 위탁계약에 필요한 모든 정보가 등록(조회) 되어야 진행됩니다.
- 3. 위탁계약서를 작성 후 저장하면 관할 보건소로 위탁계약 신청이 완료됩니다.
- 4. 보건소에서 승인 완료시 계약이 성립되며, 이후 접종건부터 비용청구 가능합니다.

| ⊙ 기관정보            |                                |                       | 저장              | ● 통장사본 등   | .록(어린미 국가 <b>에</b> | 방접종) 🚯 이미지파일                    | (JPG,GIF,PNG | )만 업로드 가능합니            | IC). 019   | 북보기       |
|-------------------|--------------------------------|-----------------------|-----------------|------------|--------------------|---------------------------------|--------------|------------------------|------------|-----------|
| 의료기관코드            | 질병관리본부                         |                       |                 | 등록상태 🛛     | 등록                 | US.                             | 특자명          | 등록일자                   | [          | 100       |
| 사업자번호             | CARDON IN CONTRACTOR           | ] ( ' - ' 없이 입력해3     | 주세요)            | 통장사본 🌔     |                    |                                 | 1 업로!        | 통장                     | 사본 확인      | 삭제        |
| 대표자성명             |                                |                       |                 | 0 교육스러제    | 년 🔒 스금버호 인         | [편 중 스 <b>근화이</b> 라이 <b>건</b> 3 | 내트를 놓거       | 화아 후 저장해 주시            | 71 HIRM IT | 저장        |
| 우편변호/             | 100 M 100 M 100 M              |                       |                 | 수료자명 구     | H HILL I           | 과정명                             | 수로           | 역한 및 개강에 무서<br>문변호 수료일 | 비교 수료획     | क्षेत्र 🖢 |
| 상세주소              |                                |                       |                 |            | 본                  |                                 |              |                        | 경종         | 5         |
| 전화변호              |                                |                       |                 | 보          | 4                  |                                 | [            |                        | 김종         | 5         |
| 종별구분              |                                | 1.11                  | 9               | 6 참대백시 A   | [해 화이증 정보          |                                 |              |                        |            |           |
| 관할보건소             | COLUMN SECOND                  |                       |                 | 등록상태 0     | 53                 | LI.                             | E자명          | 등록일자                   | <b></b>    | 122       |
| 이메일               |                                |                       |                 | 시행 확인증     | 참대백신 시행            | 확인증 등록                          |              | 시행확                    | 연증 확인 성    | 삭제        |
| 예진의사명             | Allocated data and             |                       |                 |            |                    |                                 |              | 20-20-20               |            |           |
| 6 기과이즐 <b>서</b> 전 | Ψ.                             |                       |                 | ●HPV 백신 공  | 응급 협약서 사본 (        | 비미지라일(JPG,GIF,                  | PNG)만업로드     | 가능합니다.                 | 111-1      | ANTE      |
| 기과이주서등로           | 거두 UI는록 이순위는록                  | 기과이주서오ㅎ기가             | 022             | HPV(47t)   |                    |                                 |              | HPV4업악A                | 사본 확인 4    | -GAII     |
| 012101 2 310      |                                | NEESNWARNE L          |                 |            | NOTHING            |                                 |              | HPV2업약A                | 사본 확인 [ 4  | 역세        |
| 9 여년이 국가에<br>으해며  | 방접종 위탁계약장보                     | 게지바중                  | 1               | HPV(47t)도마 | 18 193385          |                                 | PV(271)±UH3  | 1세막영모값음                |            |           |
| 298               |                                | 세과전조                  |                 | 0 건강여성 첫   | [길음 클리닉 <b>사</b> 업 | 참며 확인증 정보                       |              |                        |            |           |
| Mor               |                                |                       | m.              | 등록상태       | 동록                 | U.                              | 록자명          | 등록일자                   |            |           |
|                   | EBCG(피대) EB영간업                 | DTaP                  | Tđ              | 시행 확인증     | HPV사업참대            | 확민증 등록                          |              | HbA彰                   | 연증 확인 🤞    | 삭제        |
|                   | Tdap 플립오                       | DTaP-IPV              | Hib             | 0계약서관련     |                    |                                 |              |                        | 01력        | 박보기       |
| 참여백신정보            | □ 폐렴구균<br>(단백결합) □ (23가다당질)    | MMR                   | - 수두            | 기존계약여부     | 미등록                | 최초계역                            | 1일           | 🎁 갱신일                  |            |           |
|                   | □ A형간염 □ 일본뇌염 사백신<br>(쥐뇌조직 유래) | 일본뇌염 사벅신<br>(베로세포 유래) | □ 일본뇌염<br>(생백신) | 계약서        |                    |                                 | 비약서 작성(등     | 5록)                    |            |           |
|                   | HPV                            |                       |                 | 계약서정보      | 계약 해지              | 신청서 등록 위                        | 락 의료기관 X     | I정서 확인 계약              | 서 확인 🛛     | 삭제        |
| 🚯 예진의사명물          | a 정확히 기입해주세요. 교육수료 여부          | 판단시 사용됩니다.            |                 | 🕑 어린이 국.   | 가예방접종 지원사업         | 겁 참여를 회망하는 의료                   | 기관은 `참여벽     | 신 시행 확인증'을 직           | 상해야 합니다    | Cł.       |

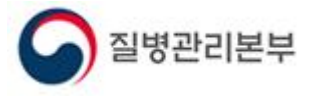

#### 2.1. 통장사본 등록

예방접종비용을 지급받기 위한 통장사본을 등록하는 방법입니다.

- 1. 예방접종 비용을 상환 받기 위한 통장사본의 이미지 파일을 등록(업로드)합니다.
- 2. '통장사본 등록(어린이 국가예방접종)' 항목에서 폴더모양 아이콘 클릭합니다.
- 3. 업로드 할 이미지를 선택한 후, [업로드] 버튼을 클릭하여 저장합니다.

※ 통장사본 파일은 이미지파일(JPG, GIF, PNG)만 가능함

- 4. 통장사본이 정상적으로 업로드 된 경우 등록상태가 "승인대기"로 변경됩니다.
- 5. [통장사본 확인] 버튼을 클릭하여 파일이 올바르게 등록되었는지 확인합니다.
- 6. 관할 보건소에서 확인 후 승인하면 "승인완료" 상태로 변경됩니다.

| ⊙ 기관정보             | 74                                                                       | 🐮 💿 통장사본 등록(이린이 국가해방접종) 🚯 이미지파일(IPG,GIF,FWG)만 업로드 가능합니다. 💴 🚺 | 력보기 |
|--------------------|--------------------------------------------------------------------------|--------------------------------------------------------------|-----|
| 의료기관코드             | 111000 0200 1440-5 1440-0 1440-6                                         | 등록상태 미등록 등록자명 등록일자                                           | 122 |
| 사업자번호              | ('-'없이 입력해주세요)                                                           | 통장사본 🚺 🗊 업로드 통장사본 확인                                         | 삭제  |
| 대표자성명              | 토장사보 등                                                                   | - 로 👩 다 응스럽쳤던 🙈 기파 御지에 사에 최종 교육스럽했다. 자동으로 나타난테 다             | 저장  |
| 우편변호/<br>상세주소      |                                                                          | 수료가명 기분 과정명 수료번호 수료일자 수료                                     | 확인  |
| 전화변호               | · · · · · · · · · · · · · · · · · · ·                                    | - 김상일 가운 · · · · · · · · · · · · · · · · · ·                 | 면   |
| 증별구분               | 중합전문 ▼ 의료사스템 ● 통장사본 등록(                                                  | 에린이 국가예방접종) 🚳 이미지파일(JPG,GIF,PNG)만 업로드 가능합니다. 🛛 🚺             | 력보7 |
| 관향보건소<br>이메일       | 동록상태 승인미                                                                 | 기 등록자명 등록일자                                                  | ľ   |
| 예진의사명              | 통장사본 1                                                                   | ■ 입로드 <mark>통장사본 확인</mark>                                   | 삭제  |
| 기관인증서등록<br>이란이 국가( | 여부 <b>등복원 만증서결산</b> 기관인증서유효기간 2016-07-24 🏁<br>배방접종 위탁계약정보                | HPV(27))<br>HPV(47))도매상 계약정보유                                |     |
| 은행명                | 계좌번호                                                                     |                                                              |     |
| 예금주                |                                                                          |                                                              |     |
|                    | □BCG(Ⅲ내) □B행간업 □DTaP □Td                                                 | 시성 확인증 HPV사업왕 이야수석역사 우세운영 해외                                 |     |
|                    | Tdap 물감오 DTaP-IPV Hb                                                     | ◎계약사관련 ☑ 친규 □ 치                                              |     |
| 참여백신정보             | □ 협법구권 □ 태범구권 □ 태범구권 □ 사매R □ 수두<br>(단백렬합) □ (23개다당音) □ MMR □ 수두          | 기존계약여부 미등4                                                   |     |
|                    | □ A형간염 □ 일본뇌영 사백신 □ 일본뇌영 사백신 □ 일본뇌영<br>(취뇌조직 유래) □ (베로세포 유래) □ (생백신)<br> | 기반약사<br>기반약사                                                 |     |
|                    | HPV                                                                      | 계약사정보 계약 : **********                                        |     |
| ④ 예건의사망(           | 을 정확히 기입해주세요. 교육수료 여부 판단시 사용됩니다.                                         | ····································                         |     |
|                    |                                                                          |                                                              |     |

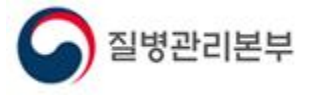

#### 2. 2. 교육수료정보 확인

국가예방접종사업에 참여하고자 할 경우 의료기관 <mark>예진의사</mark>는 계약 전 관련 기본교육을 반드시 이수하여야 하며, 계약신청 시 수료정보 조회여부를 확인합니다.

- '계약신청' 메뉴의 '교육수료정보'에는 의료기관에 등록된 예진의사 교육수료정보가 자동 조회됩니다.
- 예진의사가 교육을 이수하였으나 교육수료내역이 보이지 않는 경우\* 교육수료정보를
   조회 할 수 있습니다.
  - ① 교육수료번호를 입력하고 [검증]버튼 클릭 → 검증이 완료되면 "수료"로 변경
  - ② [저장] 클릭 → 저장되어야 교육수료정보를 보건소에서 확인 가능
  - ※ 신규 계약시에는 기본교육을, 재계약시에는 보수교육 이수가 확인되어야 합니다.

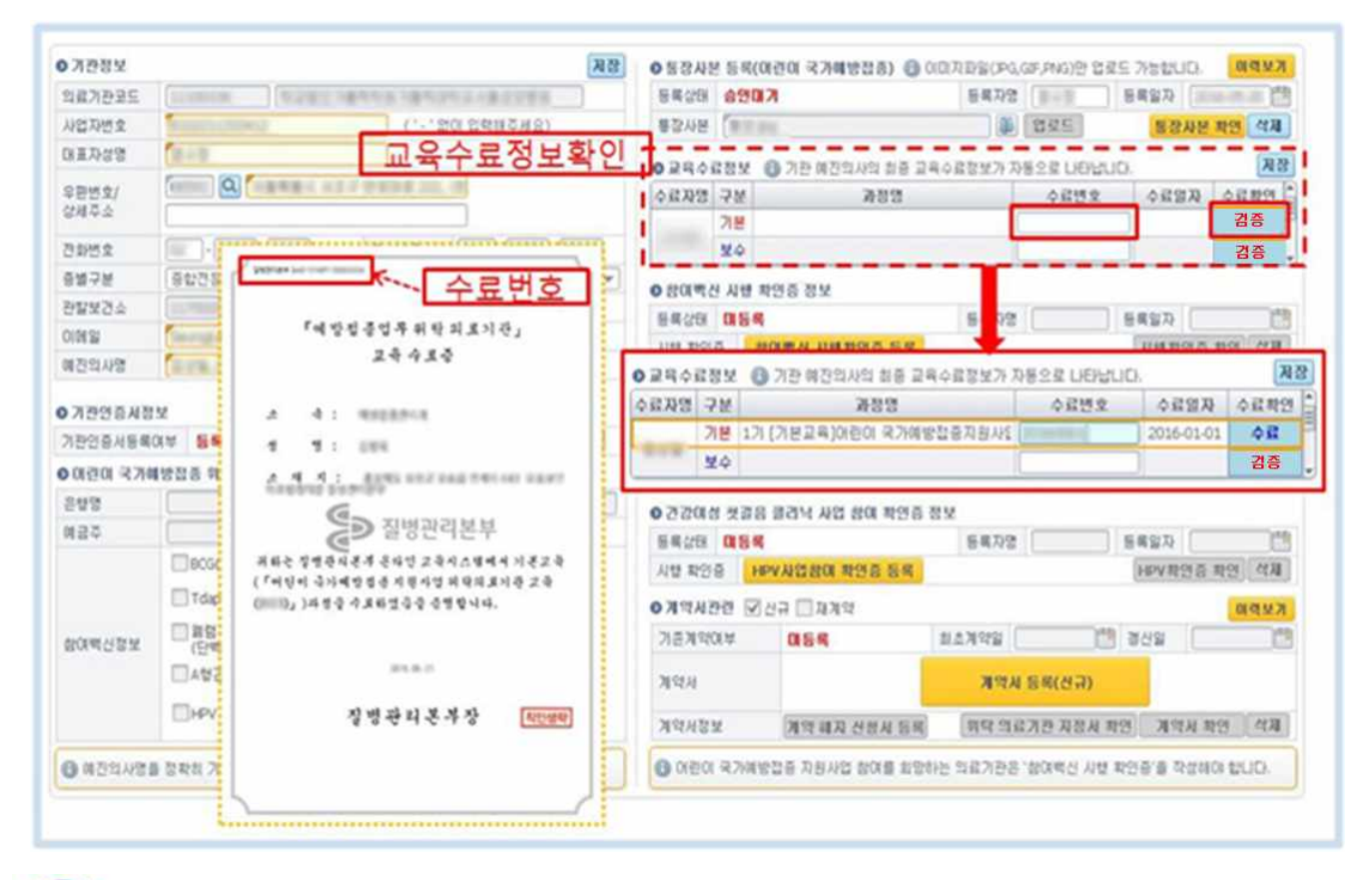

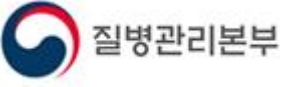

#### 2. 3. 참여백신 시행 확인증 등록

어린이 국가예방접종 지원사업에 참여하고자 할 경우 의료기관은 접종하고 있는 백신 현황을 '참여백신 시행 확인증' 서식에 표기하여 제출해야 합니다.

- [참여백신 시행 확인증 등록] 버튼을 클릭하면 '참여백신 시행 확인증' 서식이 생성 됩니다. 의료기관에서 접종을 시행하고 있는 모든 백신 항목을 선택하고, 하단의 (서명)을 클릭하여 기관인증서 서명한 후 [저장]버튼을 클릭합니다.
- '참여백신 시행 확인증' 등록을 완료하면 "승인대기" 상태로 보여지며, 관할 보건소 에서 확인을 하면 "승인완료" 상태로 변경됩니다.

| ⊙ 기관정보    |               |                             |                                                         |                                                                      | 저장  | ●통장사원       | [등록(미]       | 빈미 국가예방접종) 🚯          | 이미지파일(JPG,                      | SIF, PNG)만 1                            | 업로드 가능함     | 입니다.      | 미력보기                                                                                                    |
|-----------|---------------|-----------------------------|---------------------------------------------------------|----------------------------------------------------------------------|-----|-------------|--------------|-----------------------|---------------------------------|-----------------------------------------|-------------|-----------|----------------------------------------------------------------------------------------------------|
| 의료기관코드    | 110000        | 1228 14                     | AND MALES                                               | 1141041                                                              | 1   | 동록상태        | 승인대기         |                       | 동록자명                            | Bell                                    | 동생일)        | Q .       | dtitt                                                                                                    |
| 사업자변호     | ingenition of | 451                         | ('-'20                                                  | I 입력해주세요)                                                            |     | 통장사본        | Will in      |                       |                                 | 입로드                                     | 12          | 장사본 *     | 1만 삭제                                                                                                    |
| 대표자성명     | 12+12         |                             |                                                         |                                                                      |     | 0 2840      | 3정보 🙆        | 기과 예정의사의 성종 교         | 음스급정보가 자                        | 동으로 LiFN                                | સાહ્ય       |           | 저장                                                                                                    |
| 우편변호/     | ٩             | 大田市市山 とうぶ                   | 2191.00                                                 |                                                                      |     | 수료자명        | 구분           | 과정명                   | 1.1.44 (2) 46 4 1 7 1           | 수료변화                                    | <u>کې</u> ک | 다입되       | 수료확인                                                                                                    |
| 8/14-2    |               | n/www.const                 |                                                         |                                                                      |     |             | 기본 1기        | [기본교육]어린이 국가예         | 방접종지원사일[                        |                                         | 2016        | 5-01-01   | 수료                                                                                                    |
| 견화번호      |               | +                           | 팩스번호                                                    |                                                                      |     |             | 보스 1기        |                       | o ole거관 교                       | CANE.                                   | 2016        | 5-01-01   | 수료                                                                                                    |
| 증별구분      | 중합전문          | *                           | 의료시스템                                                   | No. DEPT.                                                            | ٣   | ~ 잠 여       | 백순           | ふ행확인                  | 6                               |                                         | ne letter o |           |                                                                                                    |
| 관할보건소     | 11700203      | 서물특별시서축구                    | <u>봉건소</u>                                              |                                                                      | _   | 토 램 사태      | 田忠之          |                       | ERTIN                           | -                                       | 500         | 1         | 一座街                                                                                                    |
| 이메일       | 1 mar         |                             | Alfa Pro Elle manei faller<br>(*                        | ( ×                                                                  |     | 1148 \$1012 | 5 30         |                       | 04/10                           |                                         | 1111        | #10125 #1 | 101 143                                                                                                    |
| 예진의사명     | A PR.         |                             |                                                         |                                                                      |     | N8 423      |              | NO ABRUS SA           |                                 |                                         |             | 428.4     | 2 944                                                                                                    |
| 0 기관인증서정  | 보             |                             | 4 월 전 시 생 확 1<br>1 월 전 시 생 확 1<br>18 월 주 4 8            | *                                                                    | K   | HPV(47)     | 년 공급 협약<br>[ | 약 <b>서 사온 👘</b> 이미지파일 | (JPG;GIF JG)원                   | 업로드 가동<br>업로드                           | HPV4협약      | 서사본 획     | 연색제                                                                                                    |
| 기관안중서등록(  | 야부 동(         | 4 4 4 100000                | 1 H X #                                                 | A (100.00)                                                           |     | HPV(271)    | ſ            |                       |                                 | 업로드                                     | HPV2협약      | 서사본 획     | 인 식제                                                                                                    |
| ⊙ 미련이 국가여 | 1방접종 우        | 4 8 4 4 110<br>0 A annu 110 | C N N                                                   | 1 100-00 U.N.                                                        |     | · 참며백신 /    | 1행 확인 문      | 등 정보                  |                                 |                                         |             |           |                                                                                                    |
| 은행명       |               | ा के <b>ब</b> से आ<br>संजीत |                                                         | 6 W.M.                                                               |     | 長葉산태 💰      | 000171       |                       | 동료자면                            | [mum                                    | 52          | 일자        | 12                                                                                                    |
| 예금주       |               | 49 238<br>24<br>9901        | NCC/II-EEL<br>Physics                                   | अखनम<br>इत्यन व्ययनमन घट<br>इत्यन व्ययनमन घट                         |     | 시행 확인증      | 참여백          | 신 시행확인증 등록            | 0440                            |                                         | A           | 행확인증      | 확인 삭제                                                                                                    |
|           | BCG           | chronity -                  | 44                                                      |                                                                      | 114 |             | 0 101        | NUEN 420 04           |                                 |                                         | 111.1       | -         |                                                                                                    |
|           | 🖾 Tda         | 1849                        | अंधुरू<br>अदम्बद्ध-संपद्धनं कन<br>अदम्बद्ध-बद्धनंद्व कन | · 1 · 1 · 1 · 1 · 1 · 1 · 1 · 1 · 1 · 1                              |     | 0계약서공       | 련 교신         | 규 🗍 재계약               |                                 |                                         |             |           | 미력보기                                                                                                    |
| 참여백신정보    | 回闻렴<br>(단백    | 경기 내용은 가성을 통합할              | 819935<br>(2435)                                        | 20 10 - 10 - 10 - 1<br>2 10 10 - 10 - 10 - 10<br>2 10 10 10 10 10 10 |     | 기존계약(       | 月十           | 미등록                   | 최초계약일 [                         |                                         | 🗂 갱신일       |           | 1                                                                                                    |
|           | ⊡a≌           | 1.<br>1.                    | 12.4                                                    | 111 (111)<br>111 (111)<br>111 (111)                                  |     | 계약서         |              |                       | 계약시                             | 등록(신규)                                  |             |           |                                                                                                    |
|           |               |                             | 300                                                     |                                                                      |     | 계약서정동       | ź            | 계약 해지 신용서 등록          | 위탁 의료                           | 기관 지정 시                                 | (화인)기       | 역사 확인     | 년 석제                                                                                                    |
|           |               |                             |                                                         |                                                                      |     |             |              |                       | Transmission and account of the | states in some the second second second |             |           | And in case of the local division of the local division of the loc |

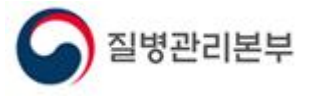

#### 2. 4. HPV 백신 공급 협약서 확인증 등록 ('건강여성 첫걸음 클리닉' 사업 참여시)

어린이 국가예방접종 지원사업 외 건강여성 첫걸음 클리닉 사업에도 참여하고자 하는 경우는 'HPV 백신공급 협약서' 및 '건강여성 첫걸음 클리닉 사업참여 확인증'을 제출 해야 합니다.

- 백신공급 협약서는 백신별(2가, 4가)로 각각 작성하여 제출(업로드) 합니다.
   ※ 협약서 기재사항(날짜, 서명 등)이 누락되지 않도록 주의
   ※ HPV2가, HPV4가 백신 중 한 가지 백신만 접종하는 경우는 해당 백신 협약서만 제출
- 폴더 모양의 아이콘을 클릭하여 업로드 할 파일을 선택 후 [업로드]버튼을 클릭합니다. 파일이 정상적으로 저장이 되면 'HPV 협약서 사본 확인' 버튼이 활성화 됩니다.
   ※ 협약서 사본 파일은 이미지파일(JPG, GIF, PNG)만 가능함
- [HPV 협약서사본 확인]버튼을 클릭하여 백신별 사본이 올바르게 등록됐는지 확인 합니다.

|           |                                                                                                    | 저장                                      | ● 통장사원        | 흔 등록(어린이 국가) | 예방접종) 🚯 이미지파일()                     | PG,GIF,PNG)               | · 업로드 가능합니다.               | 미력보기      |
|-----------|----------------------------------------------------------------------------------------------------|-----------------------------------------|---------------|--------------|-------------------------------------|---------------------------|----------------------------|-----------|
| 의료기관코드    | ALENE RUSTIENES                                                                                                    | ·查书2月1日,在上述学习                           | 등록상태          | 승인대기         | 등록7                                 | 18 18.3                   | 등록얾자 🗇                     | 199       |
| 사업자변호     | Accentración                                                                                                    | ( ' - ' 없이 입력해주세요)                      | 통장사론          | 6            |                                     | 업로드                       | 통장사본                       | 확인 석제     |
| 대표자성명     | ale .                                                                                                    |                                         | 0 교육수감        | 물정보 🙃 기관 예건  | 이사의 최종 교육수료평보기                      | F 자동으로 LK                 | SELLER.                    | 저장        |
| 우편번호/     |                                                                                                    | <b>N</b> 1995, (99                      | 수료자명          | 구분           | 과정명                                 | 수료변                       | 변호 수료업자                    | 수료확인      |
| SVINC     |                                                                                                    |                                         |               | 기본 1기 [기본교육  | ]어린이 국가예방접중지원시                      | \$ 20160001               | 2016-01-01                 | 수료        |
| 전화번호      | 목스( 문화) 목스(                                                                                                    |                                         |               | 보수 1기 [보수교육  | ]어린이 NIP 위탁 의료기관                    | 20160002                  | 2016-01-01                 | 수료 🖕      |
| 중별구분      | (응답 👻 의료)                                                                                                    | ↓스텀   비즈고 이 비 씨에의   ←                   | <b>0</b> 然间增长 | 시행 확인증 정보    |                                     |                           |                            |           |
| 관할보건소     | Control ( and and a set of                                                                                                    |                                         | 동통상태          | 승연매기         | - 長風の                               | lg (                      | 등록알자                       | 102       |
| 이메일       | Served all concerns in the                                                                                                    |                                         | 시행 확인         | 중 참이백신 시호    | 화인증 등록                              |                           | 시행확인증                      | 확인 삭제     |
| 예진의사명     | A 14.000                                                                                                    | 설명                                      |               |              |                                     |                           |                            |           |
| o 기관인증시장  | 모매상 힘                                                                                                    | 약서 사본등록                                 | OHPY 42       | 년 공급 협약시 사본  | 명 이미지파일(3PG,GIF,PN                  | G)만 업로드 기<br>팀 여군드        | 방법니다.                      | 101 AFTE  |
| 기관인증서등록   | 여부 등록된 인증사조산 기관                                                                                                    | 민종서유호기간 2016-07-24 (計)                  | LEN/(271)     | P            | 1                                   | E MAL                     | UDVD6/0EU UD               | #501 APTE |
| 이 미린미 국가( | 예방접종 위탁계약정보                                                                                                    |                                         | HPV(47b)      | 도매상 계약정보없!   | }<br>¥ H₽\                          | 원) <b>보고</b><br>((27))도태상 | 계약정보없음                     | *****     |
| 은행명       | · 계좌                                                                                                    | 12 (                                    | 0 건강대소        | · 첫걸음 클리닉 사  | 김 참대 확인 정보                          |                           |                            |           |
| M27       |                                                                                                    |                                         | 동록상태          | 1152         | 547                                 | LOX                       | SEGN                       | 122       |
| Mig-r     |                                                                                                    |                                         |               | CILIC IN     |                                     | 0                         | 040/0                      | 10.000    |
| 1167      | []BCG(III내) ]]B형간염                                                                                                    | ● HPV 백신 공급 협약시                         | 사본 📵          | 이미지파일()PG    | i,GIF,PNG)만 업로드                     | 가능합니다                     |                            | 1.2       |
| MI 6 Y    | BCG(皿내) D8행간염       □ BCG(皿내) 0       B*2       □ Tdap       0       2                                                                        | ● HPV 백신 공급 협약A<br>HPV(47)              | 네 사본 📵        | 이미지파일(기여     | i,GIF,PNG)만 업로드                     | 가능합니C<br>HPV4             | 나.<br>4협약서사본 확             | 인 삭제      |
| 참여백신정보    | BCG(IIIH)         B형간염         I           Tdap         플리오         I           행렴구균         I         I           (단백결합)         I         I | ● HPV 백선 공급 협약A<br>HPV(47ŀ)<br>HPV(27ŀ) | 네 사본 📵        | 이미지파일(과영     | i,GIF,PNG)만 업로드<br>() 입로드<br>() 입로드 | 가능합니C<br>HPV              | 가.<br>4협약시사본 확<br>2현약시사보 확 | 인 삭제      |

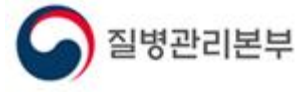

# 2. 5. 건강여성 첫걸음 클리닉 사업 참여 확인증 등록('건강여성 첫걸음 클리닉' 사업 참여시)

- [HPV 사업참여 확인증 등록] 버튼을 클릭하면 건강여성 첫걸음 클리닉 사업 참여 확인증 서식 화면이 생성됩니다.
- 2. 내용을 확인 후 참여여부 항목을 체크하여 (서명)을 클릭합니다.
- 3. 의료기관 인증서로 서명 후 [저장]버튼을 클릭합니다.
- 정상적으로 저장된 경우 "승인대기" 상태가 되며, 보건소 승인 후에는 "승인완료" 상태로 변경됩니다.

| ○기관정보                                   | 8K                                                                                                    | 083         |                                                                          | 이파일(JPG           | GIF, PNG) | 한 업로드 가능합니C       | DI 목보기        |
|-----------------------------------------|----------------------------------------------------------------------------------------------------|-------------|--------------------------------------------------------------------------|-------------------|-----------|-------------------|---------------|
| 의료기관코드                                  | TOTAL PROPERTY AND A CONTRACTOR                                                                                                    | 등록          | 1건강여왕 첫걸음 우리님」 사업 참여 확인용                                                 | 등록자명              | 御寺書       | 동복업자              | 19 A          |
| 사업자변호                                   | (*-*없이 압력해주세요)                                                                                                    | 통장          | '전장여성 첫호승 중리니, 사업 왕이 폭인은                                                 |                   | 업로드       | <u></u> 통장시       | 본 확인 석제       |
| 대표자성명                                   |                                                                                                    | OR          | 1.1.1                                                                    | 공정보기 X            | · 종으로 나!  | SHELLICK          | 저장            |
| 우편번호/<br>상태조소                           |                                                                                                    | 수료;         | 1.2.2         1.000000000         1.000000000000000000000000000000000000 |                   | 수료법       | 빈호 수료임기           | · 수료확인 *      |
| 2010 A                                  |                                                                                                    | -           | 표·전장에게 보호를 해주니, 사람 중에를 위한 이번<br>교육에도 아행 및 사업 내용을 아이해보증을 해단합니다.           | 중지원사업<br>국가과 규    | 2         | 2016-01-0         | 01 수료         |
| (2위인·것                                  | 1011 111 111 111 111 111 111 111 111 11                                                                                                    |             | ······································                                   | 西公式 単行            | •         | 2010-01-0         | 11 4 <b>1</b> |
| 양별구문                                    | ♥ 의료시스템 ♥                                                                                                    | <b>0</b> 참0 | 12942 485 944, 4855 48 42 54<br>1944 855 8414 1944                       |                   |           |                   |               |
| 관할보건소                                   | STREE APPRENDENTS                                                                                                    | 등록:         | unaabeeet uu questinaee                                                  | 동록자명              | 10.02     | 동록일자              | (the second   |
| 이메일                                     | Constant of the                                                                                                    | 시행          | 영기 내용은 가실부 운영감소에, "친구에게 또로운 명해나.<br>사망 앞에운 북선입니다.                        | +                 |           | 시행확인              | 중 확인 삭제       |
| 예진의사망                                   | 200 CT                                                                                                    | OHPV        | Mark and Interference                                                    | .GIF, PNG)        | 만 업로드 기   | 방송합니다.            |               |
| ○기관민중사정                                 | 보                                                                                                    | HPV         |                                                                          |                   | 업로드       | HPV-110-2144      | 토 화의 식권       |
| 기관인증서동록(                                | 계부 <b>등록됨 민중시경신</b> 기관인중사유효기간 2016-07-24 🏥                                                                                                    | HPV(        |                                                                          |                   | 업로드       | HPV2협약서사          | 본 확인 삭제       |
| ⊙ 미련미 국가여                               | 명접종 위탁계약해보건강여성 처걸은 클리님                                                                                                    | IPV(42      | 가)도매상 계약정보, 음                                                            | ₩ HPV(2           | 가)도매상     | 계약정보없음            | *             |
| 은행명                                     | 지어 화이주정님 등로                                                                                                    | ● 건강(       | 계상 첫걸음 클리닉 나입 참며 확인증                                                     | 정보                |           |                   |               |
| 예금주                                     |                                                                                                    | 동력상태        | 3 印后考                                                                    | 동록자명              |           | 長衛留ひ              | 0120          |
|                                         | BCG(피내) B 행간염 DTaP Td                                                                                                    | 시행 확        | 인증 HPV사업참례 확인증 등록                                                        | The second second |           | HPV教智             | 중 확인 삭제       |
|                                         | dHD V红-GETO 오다봅 Hb                                                                                                    | 0 11 01     |                                                                          |                   |           |                   | 00000         |
| 款대백신정보                                  | []폐렴구균 []패럽구권 []MMR []수두                                                                                                    | 기존계         | 역명부 <b>미등</b> 록                                                          | 1 A A             |           | 정신일               | 014 2V        |
| 100 C 0 C 00 C 00 C 00 C 00 C 00 C 00 C | □ ▲현기:영 □ 일본뇌염 사백신 □ 일본뇌염 ▲백신 □ 일본뇌염 • 기                                                                                                    | 12014 천     | <u> 같은 클리닉 사업 참대 화매주 전</u>                                               | ų                 | _         | and a compared of |               |
|                                         |                                                                                                    |             |                                                                          | CETO              | ( in the  | EROIT             | ( Isla        |
|                                         | 一 HPV 卷                                                                                                    | 28'CH 81    | 2017                                                                     | 등록사망              |           | 小道御客              |               |
|                                         | All and a second second s | 행 확인증       | HPY 사업참여 확인증 등록                                                          |                   |           | HbAa              | 민증 확인 식제      |
| 🕒 여진의사명을                                | · 정확히 기입해주세요. 교육수료 여부 판단시 사용됩니다.                                                                                                    | O OF        | 이 국가에공들은 개인자들 높이를 되는                                                     | 에는 ㅋㅌ기ㄹㅌ          | 8040      | NS ALOE TO        | ULOY ELLER.   |

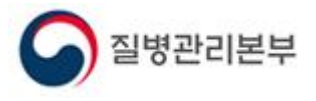

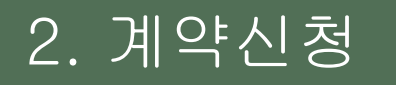

2.6.계약서 작성

예방접종업무 위탁계약서 작성 방법입니다.

- 1. [계약서 작성] 버튼을 클릭하면 '예방접종업무 위탁계약서' 서식 화면이 생성됩니다. ※ 위탁계약 시 제출해야 하는 서류 등 필수항목이 미등록 된 경우 진행 불가
- 2. 위탁계약서 내용을 작성하고, 하단의 (서명 또는 날인)을 클릭하여 서명 후 [저장] 버튼을 클릭하면 예방접종업무 위탁계약서 등록이 완료됩니다.

- 3. 등록 시 "승인대기" 상태가 되며, 관할보건소에서 서명 후 "승인완료" 상태로 변경
- 됩니다.
  - ※ 보건소에서 최종적으로 계약서에 승인 서명이 완료된 계약서만 효력 발생 ※ 위탁계약 체결 이후 접종건부터 비용청구 가능

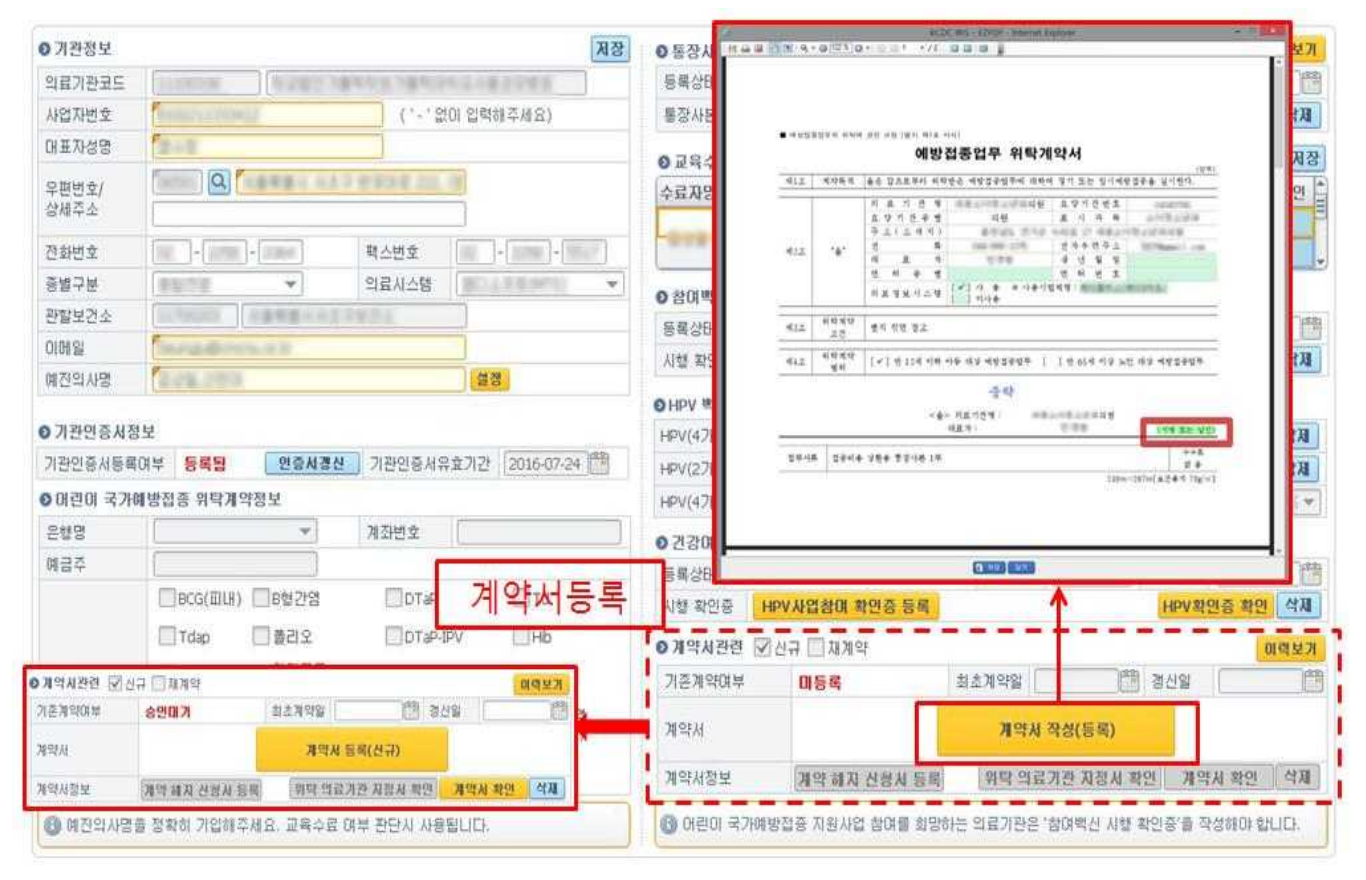

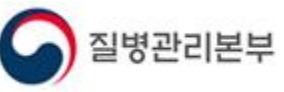

#### 2. 7. 위탁의료기관지정서 출력 및 계약해지 신청

예방접종업무 위탁계약서 내용 확인 및 저장 방법입니다.

- 보건소와 최종 계약이 완료되면, 화면 오른쪽 하단에서 [위탁의료기관지정서확인], [계약서확인], [계약해지 신청서 등록] 버튼이 활성화됩니다.
   ※ 계약서 확인은 승인대기 중에도 나타나며, 작성하신 계약서를 확인하여 잘못된 경우 삭제하여 재작성 가능합니다.
- 2. [위탁의료기관지정서 확인] 버튼을 클릭하여 의료기관에서 지정서를 출력할 수 있습니다.
- [계약해지 신청서 등록] 버튼을 클릭하여 사업참여 철회를 할 수 있습니다. 해지신청서 제출(등록)과 동시에 위탁계약정보가 자동 해지처리 되오니 주의하시기 바랍니다.

| ⊙ 기관정보         |                                                                     | 정장 이동장사본 등록(여린이 국가예방접종) 🚯 이미지파일(JPG,GJF,PNG)만 업로드 가능합니다. 이력보개    |
|----------------|---------------------------------------------------------------------|------------------------------------------------------------------|
| 의료기관코드         | steet recovery                                                      | 동록상태 동록와명 동록와명 2015-06-12 😷                                      |
| 사업자변호          | A prime in the part of the                                          | 통장사본 🚺 🗊 업로드 통장사본 확인 식재                                          |
| 대표자성명          | 1000                                                                | ● 교육수료정보 (1) 수료번호 압력 후 수료확인란의 검증 버튼을 눌러 확인 후 저장해 주시기 바랍니다. 저장    |
| 우편변호/          | AND DESCRIPTION OF THE OWNER.                                       | 수료자명 구분 과정명 수료번호 수료일자 수료확인                                       |
| 8M+2           |                                                                     | 기본 1기 [기본교육]어린이 국가예방접종지원사업 2015-06-03 수료                         |
| 전화변호           | THE REPORT OF A                                                     | 보수 1기 [보수교육]어린이 NIP 위탁의료기관 교4 2015-06-07 수료                      |
| 중별구분           | The second second                                                   | ◎ 참여벽산 시행 확인증 정보                                                 |
| 란할보건소          | research a design to the later                                      | 동록상태 승연완료(undefined 2015-06-22) 동록자명 양성완 동록일자 2015-06-12 ***     |
| 이메일            | selection and the case of                                           | 시행 확인증 참여 특신 시행확인증 등록 시행확인증 확인 삭제                                |
| 예진의사명          | (100 m)                                                             |                                                                  |
| 이 기 24 이 조 내 저 | H                                                                   | ⊙HPV 백신 공급 협약서 사본 🚯 이미지파일(JPG,GIF,PNG)만 업로드 가능합니다.               |
|                |                                                                     | HPV(4)가) 법로드 HPV4협약서사본 확인 석세                                     |
| 기산인당지당폭니       | 제주 등록할 전문제형은 기관인증지유보기간 [2017-03-0                                   | HPV(2가) 바PV(2가) 바PV2협약세사본 확인 석제                                  |
| 이란이 국가에        | 방접종 위탁계약정보                                                          | HPV(4가)도매상 1388152710((주)지연함) ▼ HPV(2가)도매상 1388152710(주식회사지연함) ▼ |
| 은행명            | 동협은행 ▼ 계좌번호 3510776397913                                           | ◎ 건강여성 첫걸음 클리닉 사업 참며 확인증 정보                                      |
| 예금주            | 양성완(도담도담소0)                                                         | 등록상태 등록자명 양성완 등록일자 2016-06-10 😁                                  |
|                | ▼BCG(피내) ▼B혈간염 ▼DTaP ▼Td                                            | 시행 확인증 HPV사업참여 확인증 등록 HPV확인증 확인 삭제                               |
|                | ▼Tdap ▼볼리오 ▼DTaP-IPV ▼Hb                                            | ◎ 계약시관련 이름보기                                                     |
| 참여백산정보         | ☑ 폐렴구균<br>(단벽결합) (23가다당질) ☑ MMR                                     | 기존계약여부 작성완료 최초계약일 2015-03-05 🏥 갱신일 2015-08-03 🏥                  |
|                | ☑ A형간염 ☑ 일본뇌염 사백신 ☑ 일본뇌염 사백신 ☑ 일본노<br>(취뇌조직 유래) ☑ (베로세포 유래) ☑ (생벽/) | 계약서 <b>계약사 등록(추가)</b>                                            |
|                | ✓ HPV                                                               | 계약서정보 개약 해지 신경사 등록 위탁 의료기관 지정시 확인 개약서 확인 색제                      |
| 🕒 예진의사명을       | 정확히 기입해주세요. 교육수료 며부 판단시 사용됩니다.                                      | 이 머린이 국가예방접종 지원사업 참여를 희망하는 의료기관은 '참여백신 시행 확인증'을 작성해야 합니다.        |
|                |                                                                     |                                                                  |

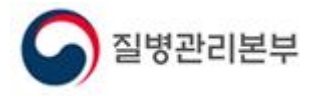

## 3. 예방접종업무 위탁계약 정보 확인

#### 행정업무 > 의료기관정보관리 > 의료기관정보

의료기관에서 체결한 위탁계약정보를 확인하는 방법입니다.

- '행정업무 > 의료기관정보관리 > 의료기관정보' 메뉴의 오른쪽 '예방접종업무 위탁사업 정보'에서 계약일자, 참여백신현황 등을 확인 할 수 있습니다.
   ※ 위탁사업정보가 정확하게 등록되어 있는지 확인
- 2. '의료기관 상세정보'의 계좌정보(은행명, 계좌번호, 예금주)가 정확한지 확인합니다.
- 위탁 계약정보가 잘못 등록되었거나, 변경된 경우 '계약신청(어린이)' 메뉴에서 다시 제출(등록)하여 변경 요청합니다.

| 의료기관상세정                  | 보                                                                                                    |                                                                                                    |            |                                       |                     |                 |       |
|--------------------------|----------------------------------------------------------------------------------------------------|----------------------------------------------------------------------------------------------------|------------|---------------------------------------|---------------------|-----------------|-------|
|                          |                                                                                                    |                                                                                                    |            |                                       |                     | X               | 3장 취소 |
| ⊙ 기본정보                   |                                                                                                    |                                                                                                    | ◎ 마란미 예범   | 방접종업무 위탁A                             | F업 정보               |                 |       |
| * 의료기관코드                 | Constant Constants                                                                                                    |                                                                                                    | 참여여부 💽     | 🖉 위탁사업 참여                             | 계약일자                | 2012-01-27      |       |
| • 사업자번호                  | (pressure)                                                                                                    | <ol> <li>Comparison Statements and</li> </ol>                                                                                                    | 갱신일자 [     | 2016-06-09 🛗                          | 해지일자                | 1               | 1     |
| ◆ 대표자성명                  | 1-1                                                                                                    |                                                                                                    | 경신이력       |                                       | 쳠                   | 이백신설정           | 이력보기  |
| 우편번호/                    | Teas A Taxes in                                                                                                    | a property of the second                                                                                                    |            | 백신명                                   |                     | 계약일             | 1     |
| * 상세주소                   |                                                                                                    |                                                                                                    |            | B형간염                                  |                     | 2012-01-27      |       |
| <ul> <li>전화번호</li> </ul> | The Party Room                                                                                                    | Married States Street Street                                                                                                    |            | DTaP                                  |                     | 2012-01-27      |       |
| <ul> <li>종별구분</li> </ul> | Carrier of                                                                                                    |                                                                                                    |            | Тd                                    |                     | 2012-01-27      |       |
| 관할보건소                    | A TRACE A DESCRIPTION                                                                                                    | 8 - C 8 - C - C - C - C - C - C - C - C                                                                                                    |            | Tdap                                  |                     | 2012-01-27      |       |
| 은행명                      | 10.70 1                                                                                                    | NUMBER OF STREET, STREET, STRE |            | 폴리오                                   |                     | 2012-01-27      | 20:05 |
| 예금주                      | Name of Street, Street, Street | ARTICLES TRANSPORTER TO                                                                                                    | -          | DTaP-IPV                              |                     | 2015-04-09      | -9-95 |
| * 이메일                    | The statement of the local sector                                                                                                    |                                                                                                    | Tai Pa     | HID                                   |                     | 2013-03-01      | C0-01 |
| ◆ 예진의사명                  | Territ, prog                                                                                                    | 10.00                                                                                                    | OHPV 조달7   | <u>구균(한백월법)</u><br>비관 정보              |                     | 2014-05-01      |       |
| * 접종자명                   | Partie .                                                                                                    | 1000                                                                                                    | HPV(47h)도미 | · · · · · · · · · · · · · · · · · · · |                     |                 | 2     |
| 기관명(영문)                  | The state states to be                                                                                                    | "monable fill Manual Recognition                                                                                                    | HPV(2가)도미  | H상 [1                                 |                     |                 | 1     |
| 인증서여부                    | 등록됨                                                                                                    | 기관인증서유효기간 2016-08-03                                                                                                    | ● 노인인플루    | 옛자 예방접종업                              | 무 위탁사               | 멉 정 보           |       |
| ●B형간염 주신                 | 산기감염 예방사업 정보                                                                                                    |                                                                                                    | 참여여부 [     | 노인인플루엔자                               | 예방전종업               |                 | a     |
| 참여여부                     | ☑B형간염 주산기감염 예방사위                                                                                                    | 업 참여 🛛 🥥 기본정보계좌 🔿 타계좌                                                                                                    | 계약일자       |                                       | 해지일자                |                 | P2-0- |
| 전화번호                     |                                                                                                    | Management with Management of                                                                                                    |            | 1조사연정보                                |                     | 1               |       |
| 참며계약일                    | Contraction of the local division of the local division of the loc |                                                                                                    |            |                                       | 01 <del>2</del> 101 |                 |       |
| 은행명                      |                                                                                                    |                                                                                                    |            | ]기타 예양합용자                             | 김 삼대                | CM 001 11-14 TO |       |
| 예금주                      |                                                                                                    |                                                                                                    | -          |                                       | 감                   | 내백건결심           | 미덕보기  |
| ⊙폐업정보                    |                                                                                                    |                                                                                                    | 백신명        | 계약                                    | 일 보                 | 보건소시작일          | 보건소   |
| 폐업여부                     | 명업기관                                                                                                    |                                                                                                    |            | 111                                   |                     |                 | Þ     |
|                          |                                                                                                    |                                                                                                    | (B) 기타 예방  | 접종사업은 참여 비                            | 년건소에 호H             | 해서 설정 가능        | SHIEK |

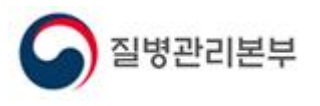

## 감사합니다.

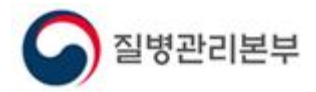